**SMART ARM-based Microcontrollers** 

# Atmel

# SAM4E Xplained Pro

### **USER GUIDE**

# **Preface**

The Atmel<sup>®</sup> SAM4E Xplained Pro evaluation kit is a hardware platform to evaluate the ATSAM4E16E microcontroller.

Supported by the Atmel Studio integrated development platform, the kit provides easy access to the features of the Atmel ATSAM4E16E and explains how to integrate the device in a custom design.

The Xplained Pro MCU series evaluation kits include an on-board Embedded Debugger, and no external tools are necessary to program or debug the ATSAM4E16E.

The Xplained Pro extension series evaluation kits offers additional peripherals to extend the features of the board and ease the development of custom designs.

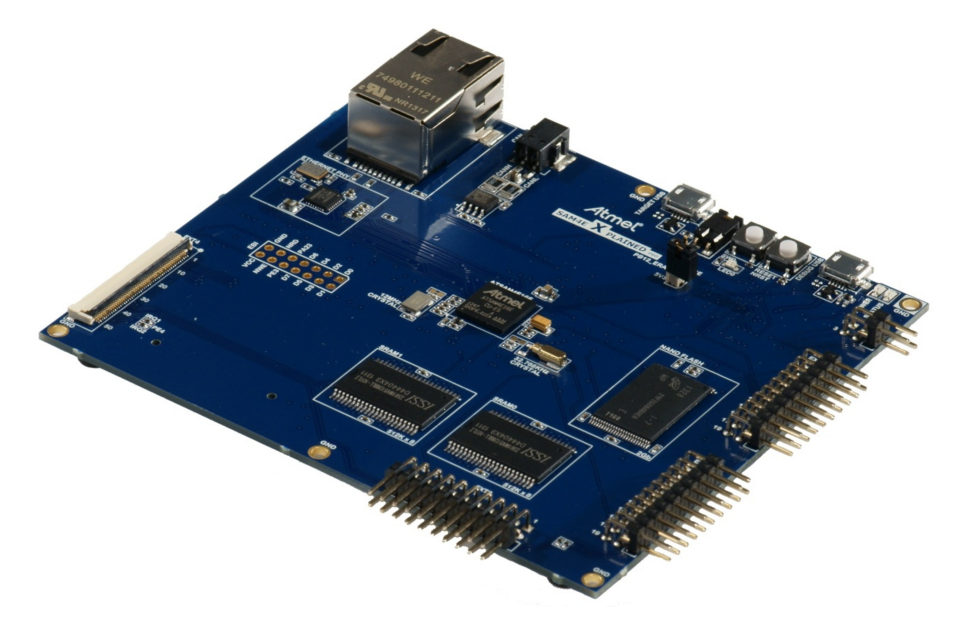

# **Table of Contents**

| Pre | Preface1     |          |                                        |             |  |  |
|-----|--------------|----------|----------------------------------------|-------------|--|--|
| 1.  | Intro        | duction  | )                                      | 4           |  |  |
|     | 1.1 Features |          |                                        | 4           |  |  |
|     | 1.1.         | Kit Ove  | rview                                  | 4           |  |  |
|     |              |          |                                        |             |  |  |
| 2.  | Getti        | ing Sta  | rted                                   | 6           |  |  |
|     | 2.1.         | Xplaine  | ed Pro Quick Start                     | 6           |  |  |
|     | 2.2.         | Design   | Documentation and Relevant Links       | 6           |  |  |
| 3.  | Xpla         | ined Pr  | о                                      | 7           |  |  |
|     | 31           | Embed    | ded Debugger                           | 7           |  |  |
|     | 3.2          | Hardwa   | are Identification System              | /           |  |  |
|     | 3.3          | Power    | Sources                                | 8           |  |  |
|     | 3.4.         | Xplaine  | ed Pro Headers and Connectors          | 9           |  |  |
|     | ••••         | 3.4.1.   | Xplained Pro Standard Extension Header | 9           |  |  |
|     |              | 3.4.2.   | Xplained Pro LCD Extension Connector   | 10          |  |  |
|     |              | 3.4.3.   | Xplained Pro Power Header              | 12          |  |  |
|     |              |          |                                        | 40          |  |  |
| 4.  | Harc         | iware L  | Jser Guide                             | . 13        |  |  |
|     | 4.1.         | Connec   | ctors                                  | 13          |  |  |
|     |              | 4.1.1.   | Xplained Pro Extension Headers         | 13          |  |  |
|     |              | 4.1.2.   | LCD Extension Connector                | 15          |  |  |
|     |              | 4.1.3.   | Chip Erase Header                      | 17          |  |  |
|     |              | 4.1.4.   | Current Measurement Header             | 17          |  |  |
|     | 4.0          | 4.1.5.   | Other Headers                          | . 17        |  |  |
|     | 4.Z.         | Penphe   |                                        | . 18<br>10  |  |  |
|     |              | 4.2.1.   |                                        | . 18        |  |  |
|     |              | 4.2.2.   | NAND Flash                             | . 19        |  |  |
|     |              | 4.2.3.   | SD Card Connector                      | . 20        |  |  |
|     |              | 4.2.4.   |                                        | . Z I<br>21 |  |  |
|     |              | 426      | LISB                                   | 22          |  |  |
|     |              | 427      | Crystals                               | 22          |  |  |
|     |              | 4.2.8    | Mechanical Buttons                     |             |  |  |
|     |              | 4.2.9.   | LED                                    | 23          |  |  |
|     | 4.3.         | Embed    | ded Debugger Implementation            | 23          |  |  |
|     |              | 4.3.1.   | Serial Wire Debug                      | 23          |  |  |
|     |              | 4.3.2.   | Virtual COM Port                       | 23          |  |  |
|     |              | 4.3.3.   | Atmel Data Gateway Interface           | 24          |  |  |
| F   | KH O         | nocific  | Data                                   | Ω⊑          |  |  |
| 5.  | NIL O        | pecilic  | υαια                                   | 20          |  |  |
| 6.  | Harc         | lware F  | Revision History and Known Issues      | .26         |  |  |
|     | 6.1.         | Identify | ing Product ID and Revision            | 26          |  |  |

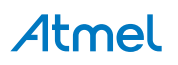

|    | 6.2.  | Revision 3 |                           | .26 |
|----|-------|------------|---------------------------|-----|
|    |       | 6.2.1.     | 12MHz Crystal             | 26  |
| 7. | Арре  | ndix       |                           | 28  |
|    | 7.1.  | Getting S  | started with IAR          | 28  |
| 8. | Docu  | iment Re   | evision History           | 31  |
| 9. | Evalu | uation Be  | oard/kit Important Notice | 32  |

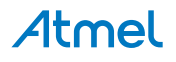

# 1. Introduction

#### 1.1. Features

- Atmel ATSAM4E16E microcontroller
- Embedded debugger (EDBG)
  - USB interface
  - Programming and debugging (target) through Serial Wire Debug (SWD)
  - Virtual COM-port interface to target via UART
  - Atmel Data Gateway Interface (DGI) to target via USART or TWI
  - Four GPIOs connected to target for code instrumentation
- Digital I/O
  - Two mechanical buttons (user, reset and force wakeup button)
  - One user LED
  - Three extension headers
  - Xplained Pro LCD extension connector
- One CAN-bus
- 10/100-T Ethernet
- 2Gb 8-bit NAND Flash
- Dual 512K 8-bit SRAM
- Target USB, device mode
- Three possible power sources:
  - External power
  - Embedded debugger USB
  - Target USB
- 12MHz crystal
- 32kHz crystal

### 1.2. Kit Overview

The Atmel SAM4E Xplained Pro evaluation kit is a hardware platform to evaluate the Atmel ATSAM4E16E.

The kit offers a set of features that enables the ATSAM4E16E user to get started using the ATSAM4E16E peripherals right away and to get an understanding of how to integrate the device in their own design.

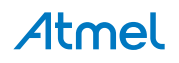

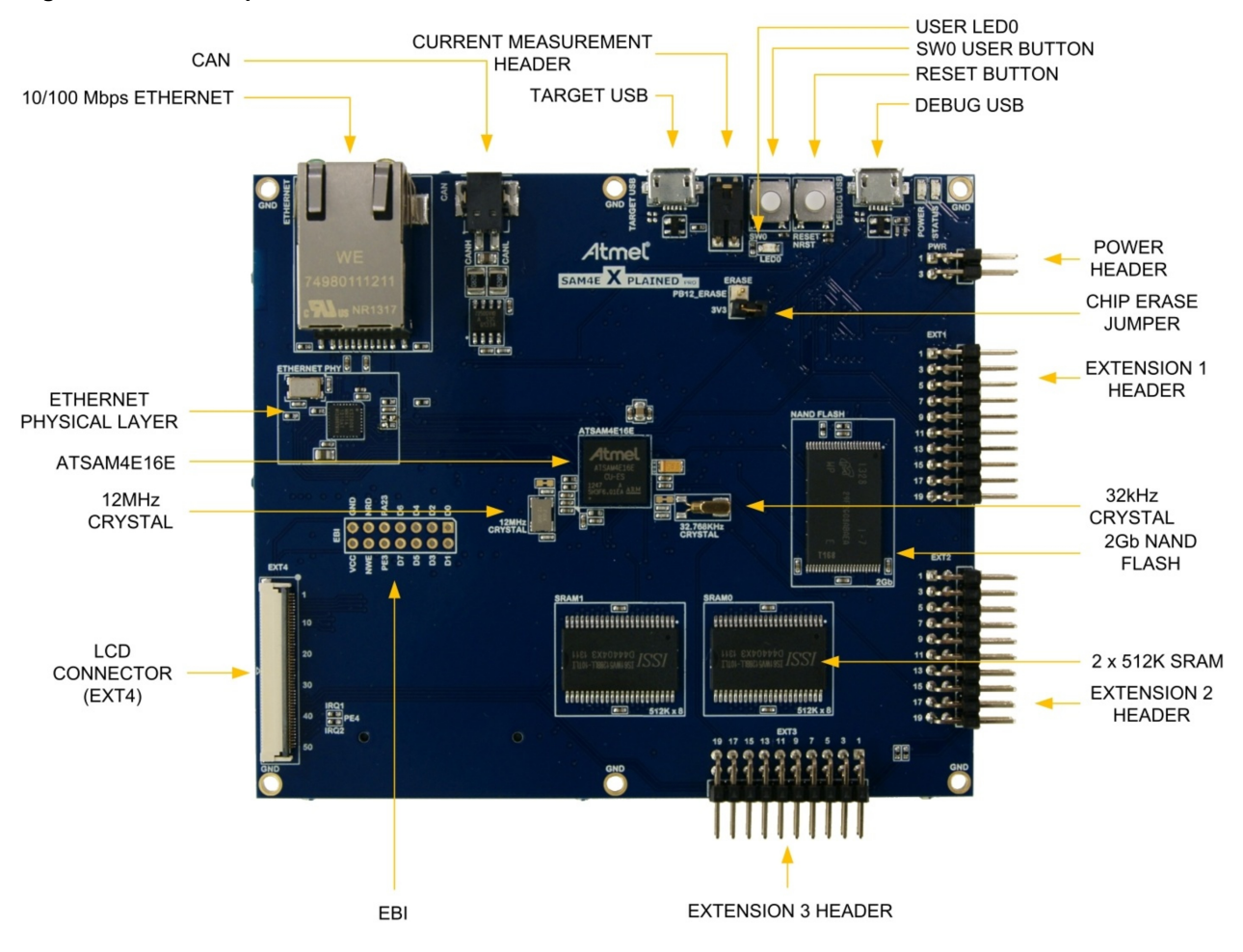

Figure 1-1 SAM4E Xplained Pro Evaluation Kit Overview

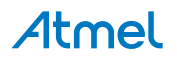

# 2. Getting Started

### 2.1. Xplained Pro Quick Start

Three steps to start exploring the Atmel Xplained Pro platform:

- 1. Download Atmel Studio.
- 2. Launch Atmel Studio.
- 3. Connect a USB cable (Standard-A to Micro-B or Micro-AB) between the PC and the DEBUG USB port on the kit.

When the Xplained Pro MCU kit is connected to your computer for the first time, the operating system will perform a driver software installation. The driver file supports both 32- and 64-bit versions of Microsoft<sup>®</sup> Windows<sup>®</sup> XP, Windows Vista<sup>®</sup>, Windows 7, and Windows 8.

Once the Xplained Pro MCU board is powered the green power LED will be lit and Atmel Studio will auto detect which Xplained Pro MCU- and extension board(s) are connected. Atmel Studio will present relevant information like datasheets and kit documentation. The kit landing page in Atmel Studio also has the option to launch Atmel Software Framework (ASF) example applications for the kit. The SAM4E device is programmed and debugged by the on-board Embedded Debugger and therefore no external programmer or debugger tool is needed.

# 2.2. Design Documentation and Relevant Links

The following list contains links to the most relevant documents and software for SAM4E Xplained Pro:

- Xplained Pro products Atmel Xplained Pro is a series of small-sized and easy-to-use evaluation kits for Atmel microcontrollers and other Atmel products. It consists of a series of low cost MCU boards for evaluation and demonstration of features and capabilities of different MCU families.
- Atmel Studio Free Atmel IDE for development of C/C++ and assembler code for Atmel microcontrollers.
- Atmel sample store Atmel sample store where you can order samples of devices.
- **EDBG User Guide** User guide containing more information about the on-board Embedded Debugger.
- IAR Embedded Workbench<sup>®</sup> for ARM This is a commercial C/C++ compiler that is available for ARM. There is a 30 day evaluation version as well as a code size limited kick-start version available from their website. The code size limit is 16KB for devices with M0, M0+, and M1 cores and 32KB for devices with other cores.
- Atmel Data Visualizer Atmel Data Visualizer is a program used for processing and visualizing data. Data Visualizer can receive data from various sources such as the Embedded Debugger Data Gateway Interface found on Xplained Pro boards, and COM ports.
- **Design Documentation** Package containing CAD source, schematics, BOM, assembly drawings, 3D plots, layer plots, etc.
- Hardware Users Guide in PDF format PDF version of this User Guide.
- SAM4E Xplained Pro on Atmel website Atmel website link.

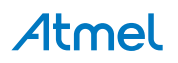

# 3. Xplained Pro

Xplained Pro is an evaluation platform that provides the full Atmel microcontroller experience. The platform consists of a series of Microcontroller (MCU) boards and extension boards which are integrated with Atmel Studio, have Atmel Software Framework (ASF) drivers and demo code, support data streaming, and more. Xplained Pro MCU boards support a wide range of Xplained Pro extension boards which are connected through a set of standardized headers and connectors. Each extension board has an identification (ID) chip to uniquely identify which boards are connected to an Xplained Pro MCU board. This information is used to present relevant user guides, application notes, datasheets, and example code through Atmel Studio.

# 3.1. Embedded Debugger

The SAM4E Xplained Pro contains the Atmel Embedded Debugger (EDBG) for on-board debugging. The EDBG is a composite USB device of three interfaces; a debugger, Virtual COM Port, and a Data Gateway Interface (DGI).

Together with Atmel Studio, the EDBG debugger interface can program and debug the ATSAM4E16E. On SAM4E Xplained Pro, the SWD interface is connected between the EDBG and the ATSAM4E16E.

The Virtual COM Port is connected to a UART on the ATSAM4E16E and provides an easy way to communicate with the target application through terminal software. It offers variable baud rate, parity, and stop bit settings. Note that the settings on the ATSAM4E16E must match the settings given in the terminal software.

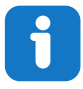

Info: If not set automatically, data terminal ready (DTR) must be set in the terminal software.

The DGI consists of several physical interfaces for communication with the host computer. Communication over the interfaces is bidirectional. It can be used to send events and values from the ATSAM4E16E or as a generic printf-style data channel. Traffic over the interfaces can be timestamped on the EDBG for more accurate tracing of events. Note that timestamping imposes an overhead that reduces maximal throughput. Atmel Data Visualizer is used to send and receive data through DGI.

The EDBG controls two LEDs on SAM4E Xplained Pro; a power LED and a status LED. Table 3-1 EDBG LED Control on page 7 shows how the LEDs are controlled in different operation modes.

| Operation mode                     | Power LED                                               | Status LED                                                                        |
|------------------------------------|---------------------------------------------------------|-----------------------------------------------------------------------------------|
| Normal operation                   | Power LED is lit when power is applied to the board.    | Activity indicator, LED flashes<br>when any communication<br>happens to the EDBG. |
| Bootloader mode (idle)             | The power LED and the status LED blinks simultaneously. |                                                                                   |
| Bootloader mode (firmware upgrade) | The power LED and the status LE                         | D blinks in an alternating pattern.                                               |

#### Table 3-1 EDBG LED Control

For further documentation on the EDBG, see the EDBG User Guide.

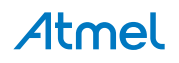

# 3.2. Hardware Identification System

All Xplained Pro compatible extension boards have an Atmel ATSHA204 CryptoAuthentication<sup>™</sup> chip mounted. This chip contains information that identifies the extension with its name and some extra data. When an Xplained Pro extension is connected to an Xplained Pro MCU board the information is read and sent to Atmel Studio. The Atmel Kits extension, installed with Atmel Studio, will give relevant information, code examples, and links to relevant documents. Table 3-2 Xplained Pro ID Chip Content on page 8 shows the data fields stored in the ID chip with example content.

| Data field            | Data type    | Example content               |
|-----------------------|--------------|-------------------------------|
| Manufacturer          | ASCII string | Atmel'\0'                     |
| Product Name          | ASCII string | Segment LCD1 Xplained Pro'\0' |
| Product Revision      | ASCII string | 02'\0'                        |
| Product Serial Number | ASCII string | 177402020000010'\0'           |
| Minimum Voltage [mV]  | uint16_t     | 3000                          |
| Maximum Voltage [mV]  | uint16_t     | 3600                          |
| Maximum Current [mA]  | uint16_t     | 30                            |

#### Table 3-2 Xplained Pro ID Chip Content

#### 3.3. Power Sources

The SAM4E Xplained Pro kit can be powered by several power sources listed in Table 3-3 Power Sources for SAM4E Xplained Pro on page 8.

| Table 3-3 Power Sources for SAM4E Aplained Pro | Table 3-3 | Power | Sources | for S | SAM4E | Xplained | Pro |
|------------------------------------------------|-----------|-------|---------|-------|-------|----------|-----|
|------------------------------------------------|-----------|-------|---------|-------|-------|----------|-----|

| Power input              | Voltage requirements                                                                                    | Current requirements                                                                                                    | Connector marking |
|--------------------------|----------------------------------------------------------------------------------------------------|----------------------------------------------------------------------------------------------------|-------------------|
| External power           | 5V ±2% (±100mV) for<br>USB host operation.<br>4.3V to 5.5V if USB host<br>operation is not<br>required. | Recommended<br>minimum is 1A to be<br>able to provide enough<br>current for connected<br>USB devices and the<br>board itself.<br>Recommended<br>maximum is 2A due to<br>the input protection<br>maximum current<br>specification. | PWR               |
| Embedded debugger<br>USB | 4.4V to 5.25V (according to USB spec.)                                                                  | 500mA (according to USB spec.)                                                                                                    | DEBUG USB         |
| Target USB               | 4.4V to 5.25V (according to USB spec.)                                                                  | 500mA (according to USB spec.)                                                                                                    | TARGET USB        |

The kit will automatically detect which power sources are available and choose which one to use according to the following priority:

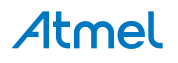

- 1. External power.
- 2. Embedded Debugger USB.
- 3. Target USB.

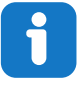

**Info:** External power is required when 500mA from a USB connector is not enough to power the board with possible extension boards. A connected USB device in a USB host application might easily exceed this limit.

# 3.4. Xplained Pro Headers and Connectors

#### 3.4.1. Xplained Pro Standard Extension Header

All Xplained Pro kits have one or more dual row, 20-pin, 100mil extension header. Xplained Pro MCU boards have male headers, while Xplained Pro extensions have their female counterparts. Note that all pins are not always connected. All connected pins follow the defined pin-out description in Table 3-4 Xplained Pro Standard Extension Header on page 9.

The extension headers can be used to connect a variety of Xplained Pro extensions to Xplained Pro MCU boards or to access the pins of the target MCU on Xplained Pro MCU boards directly.

| Pin number | Name                 | Description                                                                  |
|------------|----------------------|------------------------------------------------------------------------------|
| 1          | ID                   | Communication line to the ID chip on an extension board                      |
| 2          | GND                  | Ground                                                                       |
| 3          | ADC(+)               | Analog to digital converter, alternatively positive part of differential ADC |
| 4          | ADC(-)               | Analog to digital converter, alternatively negative part of differential ADC |
| 5          | GPIO1                | General purpose I/O                                                          |
| 6          | GPIO2                | General purpose I/O                                                          |
| 7          | PWM(+)               | Pulse width modulation, alternatively positive part of differential PWM      |
| 8          | PWM(-)               | Pulse width modulation, alternatively negative part of differential PWM      |
| 9          | IRQ/GPIO             | Interrupt request line and/or general purpose I/O                            |
| 10         | SPI_SS_B/<br>GPIO    | Slave select for SPI and/or general purpose I/O                              |
| 11         | I <sup>2</sup> C_SDA | Data line for I <sup>2</sup> C interface. Always implemented, bus type.      |
| 12         | I <sup>2</sup> C_SCL | Clock line for I <sup>2</sup> C interface. Always implemented, bus type.     |
| 13         | UART_RX              | Receiver line of target device UART                                          |
| 14         | UART_TX              | Transmitter line of target device UART                                       |

Table 3-4 Xplained Pro Standard Extension Header

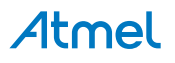

| Pin number | Name     | Description                                                                            |
|------------|----------|----------------------------------------------------------------------------------------|
| 15         | SPI_SS_A | Slave select for SPI. Should preferably be unique.                                     |
| 16         | SPI_MOSI | Master out slave in line of serial peripheral interface. Always implemented, bus type. |
| 17         | SPI_MISO | Master in slave out line of serial peripheral interface. Always implemented, bus type. |
| 18         | SPI_SCK  | Clock for serial peripheral interface. Always implemented, bus type.                   |
| 19         | GND      | Ground                                                                                 |
| 20         | VCC      | Power for extension board                                                              |

### 3.4.2. Xplained Pro LCD Extension Connector

The LCD connector provides the ability to connect to display extensions that have a parallel interface. The connector implements signals for a MCU parallel bus interface and a LCD controller interface as well as signals for a touch controller. The connector pin-out definition is shown in Table 3-5 Xplained Pro LCD Connector on page 10. Note that usually only one display interface is implemented, either the LCD controller or the MCU bus interface.

A FPC/FFC connector with 50 pins and 0.5mm pitch is used for the LCD connector. The connector XF2M-5015-1A from Omron is used on several Xplained Pro designs and can be used as a reference.

| Pin number | Name | RGB interface description                               | MCU interface description |  |
|------------|------|---------------------------------------------------------|---------------------------|--|
| 1          | ID   | Communication line to the ID chip on an extension board |                           |  |
| 2          | GND  | Ground                                                  |                           |  |
| 3          | D0   | Data line                                               |                           |  |
| 4          | D1   | Data line                                               |                           |  |
| 5          | D2   | Data line                                               |                           |  |
| 6          | D3   | Data line                                               |                           |  |
| 7          | GND  | Ground                                                  |                           |  |
| 8          | D4   | Data line                                               |                           |  |
| 9          | D5   | Data line                                               |                           |  |
| 10         | D6   | Data line                                               |                           |  |
| 11         | D7   | Data line                                               |                           |  |
| 12         | GND  | Ground                                                  |                           |  |
| 13         | D8   | Data line                                               |                           |  |
| 14         | D9   | Data line                                               |                           |  |
| 15         | D10  | Data line                                               |                           |  |
| 16         | D11  | Data line                                               |                           |  |
| 17         | GND  | Ground                                                  |                           |  |

Table 3-5 Xplained Pro LCD Connector

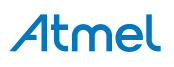

| Pin number | Name                   | RGB interface description MCU interface description                       |                                                                                                    |  |
|------------|------------------------|---------------------------------------------------------------------------|----------------------------------------------------------------------------------------------------|--|
| 18         | D12                    | Data line                                                                 |                                                                                                    |  |
| 19         | D13                    | Data line                                                                 |                                                                                                    |  |
| 20         | D14                    | Data line                                                                 |                                                                                                    |  |
| 21         | D15                    | Data line                                                                 |                                                                                                    |  |
| 22         | GND                    | Ground                                                                    |                                                                                                    |  |
| 23         | D16                    | Data line                                                                 |                                                                                                    |  |
| 24         | D17                    | Data line                                                                 |                                                                                                    |  |
| 25         | D18                    | Data line                                                                 |                                                                                                    |  |
| 26         | D19                    | Data line                                                                 |                                                                                                    |  |
| 27         | GND                    | Ground                                                                    |                                                                                                    |  |
| 28         | D20                    | Data line                                                                 |                                                                                                    |  |
| 29         | D21                    | Data line                                                                 |                                                                                                    |  |
| 30         | D22                    | Data line                                                                 |                                                                                                    |  |
| 31         | D23                    | Data line                                                                 |                                                                                                    |  |
| 32         | GND                    | Ground                                                                    |                                                                                                    |  |
| 33         | PCLK / CMD DATA<br>SEL | Pixel clock                                                               | Display RAM select. One<br>address line of the MCU for<br>displays where it is possible to<br>select either register or data<br>interface. |  |
| 34         | VSYNC / CS             | Vertical Synchronization                                                  | Chip select                                                                                                    |  |
| 35         | HSYNC / WE             | Horizontal Synchronization                                                | Write enable signal                                                                                                    |  |
| 36         | DATA ENABLE /<br>RE    | Data enable signal                                                        | Read enable signal                                                                                                    |  |
| 37         | SPI SCK                | Clock for serial peripheral interface                                     | 9                                                                                                    |  |
| 38         | SPI MOSI               | Master out slave in of serial periph                                      | eral interface                                                                                                    |  |
| 39         | SPI MISO               | Master in slave out of serial periph                                      | eral interface                                                                                                    |  |
| 40         | SPI SS                 | Slave select for serial peripheral interface. Preferably a dedicated pin. |                                                                                                    |  |
| 41         | ENABLE                 | Display enable                                                            |                                                                                                    |  |
| 42         | I <sup>2</sup> C SDA   | I <sup>2</sup> C data                                                     |                                                                                                    |  |
| 43         | I <sup>2</sup> C SCL   | I <sup>2</sup> C clock                                                    |                                                                                                    |  |
| 44         | IRQ1                   | Interrupt 1                                                               |                                                                                                    |  |
| 45         | IRQ2                   | Interrupt 2                                                               |                                                                                                    |  |
| 46         | PWM                    | Backlight control                                                         |                                                                                                    |  |

# Atmel

| Pin number | Name  | RGB interface description             | MCU interface description |  |
|------------|-------|---------------------------------------|---------------------------|--|
| 47         | RESET | Extension reset                       |                           |  |
| 48         | VCC   | 3.3V power supply for extension board |                           |  |
| 49         | VCC   | 3.3V power supply for extension board |                           |  |
| 50         | GND   | Ground                                |                           |  |

#### 3.4.3. Xplained Pro Power Header

The power header can be used to connect external power to the SAM4E Xplained Pro kit. The kit will automatically detect and switch to any external power if supplied. The power header can also be used as supply for external peripherals or extension boards. Care must be taken not to exceed the total current limitation of the on-board regulator when using the 3.3V pin.

| Table 3-6 Xplained Pro Pov | ver Header |
|----------------------------|------------|
|----------------------------|------------|

| Pin number | Pin name  | Description                                                    |
|------------|-----------|----------------------------------------------------------------|
| 1          | VEXT_P5V0 | External 5V input                                              |
| 2          | GND       | Ground                                                         |
| 3          | VCC_P5V0  | Unregulated 5V (output, derived from one of the input sources) |
| 4          | VCC_P3V3  | Regulated 3.3V (output, used as main power supply for the kit) |

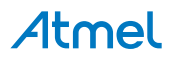

# 4. Hardware User Guide

### 4.1. Connectors

This chapter describes the implementation of the relevant connectors and headers on SAM4E Xplained Pro and their connection to the ATSAM4E16E. The tables of connections in this chapter also describes which signals are shared between the headers and on-board functionality.

#### 4.1.1. Xplained Pro Extension Headers

The SAM4E Xplained Pro headers EXT1, EXT2, and EXT3 offers access to the I/O of the microcontroller in order to expand the board e.g. by connecting extensions to the board. These headers all comply with the standard extension header specified in Xplained Pro Standard Extension Header on page 9. All headers have a pitch of 2.54mm.

| Pin on EXT1 | SAM4E pin | Function                                               | Shared functionality                |
|-------------|-----------|--------------------------------------------------------|-------------------------------------|
| 1           | -         | Communication<br>line to ID chip on<br>extension board |                                     |
| 2           | -         | GND                                                    |                                     |
| 3           | PB2       | AFE AD0                                                |                                     |
| 4           | PB3       | AFE AD1                                                |                                     |
| 5           | PA24      | GPIO                                                   |                                     |
| 6           | PA25      | GPIO                                                   |                                     |
| 7           | PA15      | TIOA1                                                  |                                     |
| 8           | PA16      | TIOB1                                                  |                                     |
| 9           | PA11      | WKUP7                                                  |                                     |
| 10          | PD25      | GPIO                                                   |                                     |
| 11          | PA3       | TWD0                                                   | EXT2, EXT3, LCD connector, and EDBG |
| 12          | PA4       | TWCK0                                                  | EXT2, EXT3, LCD connector, and EDBG |
| 13          | PA21      | RXD1                                                   |                                     |
| 14          | PA22      | TXD1                                                   |                                     |
| 15          | PB14      | NPCS1                                                  |                                     |
| 16          | PA13      | MOSI                                                   | EXT2 and EXT3                       |
| 17          | PA12      | MISO                                                   | EXT2 and EXT3                       |
| 18          | PA14      | SPCK                                                   | EXT2 and EXT3                       |

#### Table 4-1 Extension Header EXT1

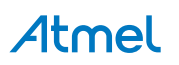

| Pin on EXT1 | SAM4E pin | Function | Shared functionality |
|-------------|-----------|----------|----------------------|
| 19          | -         | GNC      |                      |
| 20          | -         | VCC      |                      |

#### Table 4-2 Extension Header EXT2

| Pin on EXT2 | SAM4E pin | Function                                               | Shared functionality                |
|-------------|-----------|--------------------------------------------------------|-------------------------------------|
| 1           | -         | Communication<br>line to ID chip on<br>extension board |                                     |
| 2           | -         | GND                                                    |                                     |
| 3           | -         | -                                                      |                                     |
| 4           | -         | -                                                      |                                     |
| 5           | PE2       | GPIO                                                   | VBUS Sense and EDBG DGI             |
| 6           | PB5       | GPIO                                                   | EDBG TRACESWO                       |
| 7           | PD21      | PWMHI1                                                 |                                     |
| 8           | -         | -                                                      |                                     |
| 9           | PD29      | GPIO                                                   | ETHERNET                            |
| 10          | PB4       | GPIO                                                   |                                     |
| 11          | PA3       | TWD0                                                   | EXT1, EXT3, LCD connector, and EDBG |
| 12          | PA4       | TWCK0                                                  | EXT1, EXT3, LCD connector, and EDBG |
| 13          | PA5       | URXD1                                                  | EXT3                                |
| 14          | PA6       | UTXD1                                                  | EXT3                                |
| 15          | PD23      | GPIO                                                   |                                     |
| 16          | PA13      | MOSI                                                   | EXT1 and EXT3                       |
| 17          | PA12      | MISO                                                   | EXT1 and EXT3                       |
| 18          | PA14      | SPCK                                                   | EXT1 and EXT3                       |
| 19          | -         | GND                                                    |                                     |
| 20          | -         | VCC                                                    |                                     |

#### Table 4-3 Extension Header EXT3

| Pin on EXT3 | SAM4E pin | Function                                               | Shared functionality |
|-------------|-----------|--------------------------------------------------------|----------------------|
| 1           | -         | Communication<br>line to ID chip on<br>extension board |                      |
| 2           | -         | GND                                                    |                      |

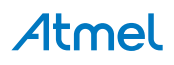

| Pin on EXT3 | SAM4E pin | Function | Shared functionality                |
|-------------|-----------|----------|-------------------------------------|
| 3           | PA17      | AD0      |                                     |
| 4           | PC13      | AD6      |                                     |
| 5           | PD28      | GPIO     |                                     |
| 6           | PD17      | GPIO     |                                     |
| 7           | PD20      | PWMH0    |                                     |
| 8           | PD24      | PWML0    |                                     |
| 9           | PE1       | GPIO     |                                     |
| 10          | PD26      | GPIO     |                                     |
| 11          | PA3       | TWD0     | EXT1, EXT2, LCD connector, and EDBG |
| 12          | PA4       | TWCK0    | EXT1, EXT2, LCD connector, and EDBG |
| 13          | PA5       | URXD1    | EXT2                                |
| 14          | PA6       | UTXD1    | EXT2                                |
| 15          | PD30      | GPIO     |                                     |
| 16          | PA13      | MOSI     | EXT1 and EXT2                       |
| 17          | PA12      | MISO     | EXT1 and EXT2                       |
| 18          | PA14      | SPCK     | EXT1 and EXT2                       |
| 19          | -         | GND      |                                     |
| 20          | -         | VCC      |                                     |

#### 4.1.2. LCD Extension Connector

Extension connector EXT4 is a special connector for LCD displays. The physical connector is a TE Connectivity 5-1734839-0 FPC connector.

| Pin on EXT4 | SAM4E pin | Function                                               | Shared functionality             |
|-------------|-----------|--------------------------------------------------------|----------------------------------|
| 1 [ID]      | -         | Communication<br>line to ID chip on<br>extension board |                                  |
| 2 [GND]     | -         | GND                                                    |                                  |
| 3 [D0]      | PC0       | D0                                                     | SRAM, NAND, and EBI spare header |
| 4 [D1]      | PC1       | D1                                                     | SRAM, NAND, and EBI spare header |
| 5 [D2]      | PC2       | D2                                                     | SRAM, NAND, and EBI spare header |
| 6 [D3]      | PC3       | D3                                                     | SRAM, NAND, and EBI spare header |
| 7 [GND]     | -         | GND                                                    |                                  |

#### Table 4-4 LCD Display Connector EXT4

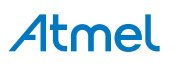

| Pin on EXT4                 | SAM4E pin | Function | Shared functionality             |
|-----------------------------|-----------|----------|----------------------------------|
| 8 [D4]                      | PC4       | D4       | SRAM, NAND, and EBI spare header |
| 9 [D5]                      | PC5       | D5       | SRAM, NAND, and EBI spare header |
| 10 [D6]                     | PC6       | D6       | SRAM, NAND, and EBI spare header |
| 11 [D7]                     | PC7       | D7       | SRAM, NAND, and EBI spare header |
| 12 [GND]                    | -         | GND      |                                  |
| 13 [D8]                     | -         | -        |                                  |
| 14 [D9]                     | -         | -        |                                  |
| 15 [D10]                    | -         | -        |                                  |
| 16 [D11]                    | -         | -        |                                  |
| 17 [GND]                    | -         | GND      |                                  |
| 18 [D12]                    | -         | -        |                                  |
| 19 [D13]                    | -         | -        |                                  |
| 20 [D14]                    | -         | -        |                                  |
| 21 [D15]                    | -         | -        |                                  |
| 22 [GND]                    | -         | GND      |                                  |
| 23 [D16]                    | -         | -        |                                  |
| 24 [D17]                    | -         | -        |                                  |
| 25 [D18]                    | -         | -        |                                  |
| 26 [D19]                    | -         | -        |                                  |
| 27 [GND]                    | -         | GND      |                                  |
| 28 [D20]                    | -         | -        |                                  |
| 29 [D21]                    | -         | -        |                                  |
| 30 [D22]                    | -         | -        |                                  |
| 31 [D23]                    | -         | -        |                                  |
| 32 [GND]                    | -         | GND      |                                  |
| 33 [PCLK /<br>CMD_DATA_SEL] | PE5       | GPIO     |                                  |
| 34 [VSYNC / CS]             | PA23      | GPIO     | EBI spare header                 |
| 35 [HSYNC / WE]             | PC8       | NWE      | SRAM and EBI spare header        |
| 36 [DATA<br>ENABLE / RE]    | PC11      | NRD      | SRAM and EBI spare header        |
| 37 [SPI SCK]                | -         | -        |                                  |
| 38 [SPI MOSI]               | -         | -        |                                  |

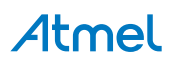

| Pin on EXT4      | SAM4E pin | Function | Shared functionality          |
|------------------|-----------|----------|-------------------------------|
| 39 [SPI MISO]    | -         | -        |                               |
| 40 [SPI SS]      | -         | -        |                               |
| 41 [DISP ENABLE] | PE3       | GPIO     | EDBG DGI and EBI spare header |
| 42 [TWI SDA]     | PA3       | TWD0     | EXT1, EXT2, EXT3, and EDBG    |
| 43 [TWI SCL]     | PA4       | TWCK0    | EXT1, EXT2, EXT3, and EDBG    |
| 44 [IRQ1]        | PE4       | IRQ1     | IRQ2 and EDBG DGI             |
| 45 [IRQ2]        | PE4       | IRQ2     | IRQ1 and EDBG DGI             |
| 46 [PWM]         | PD27      | PWML3    | EDBG DGI                      |
| 47 [RESET]       | PE0       | GPIO     |                               |
| 48 [VCC]         | -         | VCC_P3V3 |                               |
| 49 [VCC]         | -         | VCC_P3V3 |                               |
| 50 [GND]         | -         | GND      |                               |

#### 4.1.3. Chip Erase Header

There is a 1x2 pin-header that is connected to the SAM4E chip erase pin (PB12) and 3V3 marked ERASE as shown in Figure 1-1 SAM4E Xplained Pro Evaluation Kit Overview on page 5. This header can be used to chip erase the SAM4E by placing a jumper on the header and toggle the power to the board. After the power is toggled the jumper should be removed. Using the chip erase jumper is the only way to erase a chip with the security bit set, an application that immediately sets invalid clock options or goes into deep sleep without any wake-up sources.

#### 4.1.4. Current Measurement Header

An angled 1x2, 100mil pin-header marked with MCU current measurement is located at the upper edge of the SAM4E Xplained Pro. All power to the ATSAM4E16E is routed through this header. To measure the power consumption of the device remove the jumper and replace it with an ammeter.

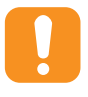

**Caution:** Removing the jumper from the pin-header while the kit is powered may cause the ATSAM4E16E to be powered through its I/O pins. This may cause permanent damage to the device.

#### 4.1.5. Other Headers

In addition to the Xplained Pro standard connectors, SAM4E Xplained Pro has one header with spare signals that offers access to the I/O of the microcontroller which are otherwise not easily available elsewhere or might be favourable to have collected toghether. The headers has a pitch of 2.54mm.

| Pin on header | SAM4E pin | Function    | Shared functionality          |
|---------------|-----------|-------------|-------------------------------|
| 1             | PC0       | Data line 0 | SRAM, NAND, and LCD connector |
| 2             | PC1       | Data line 1 | SRAM, NAND, and LCD connector |

#### Table 4-5 EBI Spare Signal Header

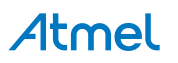

| Pin on header | SAM4E pin | Function       | Shared functionality          |
|---------------|-----------|----------------|-------------------------------|
| 3             | PC2       | Data line 2    | SRAM, NAND, and LCD connector |
| 4             | PC3       | Data line 3    | SRAM, NAND, and LCD connector |
| 5             | PC4       | Data line 4    | SRAM, NAND, and LCD connector |
| 6             | PC5       | Data line 5    | SRAM, NAND, and LCD connector |
| 7             | PC6       | Data line 6    | SRAM, NAND, and LCD connector |
| 8             | PC7       | Data line 7    | SRAM, NAND, and LCD connector |
| 9             | PA23      | CS             | LCD connector                 |
| 10            | PE3       | DISPLAY ENABLE | EDBG DGI and LCD connector    |
| 11            | PC11      | RE             | SRAM and LCD connector        |
| 12            | PC8       | WE             | SRAM and LCD connector        |
| 13            | -         | GND            |                               |
| 14            | -         | VCC            |                               |

### 4.2. Peripherals

#### 4.2.1. SRAM

The SAM4E Xplained Pro features two external ISSI *IS61WV5128BLL-10TLI*, 512Kx8, 10ns, SRAMs, SRAM0 and SRAM1. SRAM0 is connected to chip select NCS1 and SRAM1 is connected to chip select NCS3. SRAM access can be configured in the Static Memory Controller in the SAM4E.

Table 4-6 SRAM Connections on page 18 lists all I/O-lines connected to the SRAMs.

| Table 4-6 SR | M Connections |
|--------------|---------------|
|--------------|---------------|

| Pin on SAM4E | Function | SRAM function | Shared functionality                      |
|--------------|----------|---------------|-------------------------------------------|
| PC0          | D0       | Data line 0   | NAND, LCD connector, and EBI spare header |
| PC1          | D1       | Data line 1   | NAND, LCD connector, and EBI spare header |
| PC2          | D2       | Data line 2   | NAND, LCD connector, and EBI spare header |
| PC3          | D3       | Data line 3   | NAND, LCD connector, and EBI spare header |
| PC4          | D4       | Data line 4   | NAND, LCD connector, and EBI spare header |
| PC5          | D5       | Data line 5   | NAND, LCD connector, and EBI spare header |
| PC6          | D6       | Data line 6   | NAND, LCD connector, and EBI spare header |

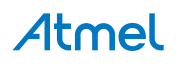

| Pin on SAM4E | Function | SRAM function              | Shared functionality                      |
|--------------|----------|----------------------------|-------------------------------------------|
| PC7          | D7       | Data line 7                | NAND, LCD connector, and EBI spare header |
| PC18         | A0       | Address line 0             |                                           |
| PC19         | A1       | Address line 1             |                                           |
| PC20         | A2       | Address line 2             |                                           |
| PC21         | A3       | Address line 3             |                                           |
| PC22         | A4       | Address line 4             |                                           |
| PC23         | A5       | Address line 5             |                                           |
| PC24         | A6       | Address line 6             |                                           |
| PC25         | A7       | Address line 7             |                                           |
| PC26         | A8       | Address line 8             |                                           |
| PC27         | A9       | Address line 9             |                                           |
| PC28         | A10      | Address line 10            |                                           |
| PC29         | A11      | Address line 11            |                                           |
| PC30         | A12      | Address line 12            |                                           |
| PC31         | A13      | Address line 13            |                                           |
| PA18         | A14      | Address line 14            |                                           |
| PA19         | A15      | Address line 15            |                                           |
| PA20         | A16      | Address line 16            |                                           |
| PA0          | A17      | Address line 17            |                                           |
| PA1          | A18      | Address line 18            |                                           |
| PD18         | NCS1     | #Chip Enable (on<br>SRAM0) |                                           |
| PD19         | NCS3     | #Chip Enable (on<br>SRAM1) |                                           |
| PC8          | NWE      | #Write Enable              | LCD Connector and EBI spare header        |
| PC11         | NRD      | #Output Enable             | LCD Connector and EBI spare header        |

#### 4.2.2. NAND Flash

The SAM4E Xplained Pro kit has one external Micron *MT29F2G08ABAEAWP:E* 2Gb NAND flash connected to the external bus interface of the SAM4E. The NAND flash is connected to chip select NCS0. NAND flash access can be configures in the Static Memory Controller in the SAM4E.

The R/B (read/busy) signal from the NAND flash is connected to PB12, which is configured as SAM4E chip erase by default. In order to utilize the R/B signal PB12 must be configured as a normal I/O pin in the CCFG\_SYSIO register located in the MATRIX module and the internal pull-up has to be enabled. For more information see the SAM4E datasheet.

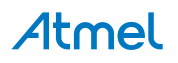

Table 4-7 NAND Flash Connections on page 20 lists all I/O-lines connected to the NAND flash.

| Table 4-7 NAND Flash Connections |  |
|----------------------------------|--|
|----------------------------------|--|

| SAM4E pin | Function | NAND Flash<br>function | Shared functionality                      |
|-----------|----------|------------------------|-------------------------------------------|
| PC0       | D0       |                        | SRAM, LCD connector, and EBI spare header |
| PC1       | D1       |                        | SRAM, LCD connector, and EBI spare header |
| PC2       | D2       |                        | SRAM, LCD connector, and EBI spare header |
| PC3       | D3       |                        | SRAM, LCD connector, and EBI spare header |
| PC4       | D4       |                        | SRAM, LCD connector, and EBI spare header |
| PC5       | D5       |                        | SRAM, LCD connector, and EBI spare header |
| PC6       | D6       |                        | SRAM, LCD connector, and EBI spare header |
| PC7       | D7       |                        | SRAM, LCD connector, and EBI spare header |
| PC17      | NANDCLE  | CLE                    |                                           |
| PC16      | NANDALE  | ALE                    |                                           |
| PC10      | NANDWE   | #Write Enable          |                                           |
| PC9       | NANDOE   | #Read Enable           |                                           |
| PC14      | NCS0     | #Chip Enable           |                                           |
| PB12      | GPIO     | Ready/#Busy            | ERASE pin                                 |

#### 4.2.3. Ethernet

The ATSAM4E16E has a built in 10/100Mbps Ethernet IEEE<sup>®</sup> 802.3 MAC with an MII interface. SAM4E Xplained Pro connects the MAC to a Micrel *KSZ8081MNXIA* physical-layer transceiver, which is connected to one RJ45 Ethernet connector.

Every SAM4E Xplained Pro kit is assigned a unique MAC48 address that can be used in an application. This address is printed on the label on the bottom side of the kit and stored in the EDBG. For more information, see Identifying Product ID and Revision on page 26 and Kit Specific Data on page 25.

 Table 4-8
 Ethernet Connections on page 20 lists all I/O-lines connected to the Ethernet PHY.

 Table 4-8
 Ethernet Connections

| SAM4E pin | Function | Ethernet function | Shared functionality |
|-----------|----------|-------------------|----------------------|
| PD0       | GTXCK    | ТХС               |                      |
| PD1       | GTXEN    | TXEN              |                      |

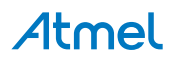

| SAM4E pin | Function | Ethernet function    | Shared functionality |
|-----------|----------|----------------------|----------------------|
| PD2       | GTX0     | TXD0                 |                      |
| PD3       | GTX1     | TXD1                 |                      |
| PD4       | GRXDV    | RXDV/CONFIG2         |                      |
| PD5       | GRX0     | RXD0/DUPLEX          |                      |
| PD6       | GRX1     | RXD1/PHYAD2          |                      |
| PD7       | GRXER    | RXER/ISO             |                      |
| PD8       | GMDC     | MDC                  |                      |
| PD9       | GMDIO    | MDIO                 |                      |
| PD10      | GCRS     | CRS/CONFIG1          |                      |
| PD11      | GRX2     | RXD2/PHYAD1          |                      |
| PD12      | GRX3     | RXD3/PHYAD0          |                      |
| PD13      | GCOL     | COL/CONFIG0          |                      |
| PD14      | GRXCK    | RXC/B-CAST_OFF       |                      |
| PD15      | GTX2     | TXD2                 |                      |
| PD16      | GTX3     | TXD3                 |                      |
| PD29      | GPIO     | INTRP/<br>#NAND_TREE | EXT2 GPIO            |
| PD31      | GPIO     | #RST                 |                      |

#### 4.2.4. SD Card Connector

The SAM4E Xplained Pro kit has one SD card connector which is connected to High Speed Multimedia Card Interface (HSMCI) of the SAM4E

 Table 4-9
 SD Card Connections on page 21 lists all I/O-lines connected to the SD card connector.

 Table 4-9
 SD Card Connections

| SAM4E pin | Function | SD card function | Shared functionality |
|-----------|----------|------------------|----------------------|
| PA30      | MCDA0    | DAT0             |                      |
| PA31      | MCDA1    | DAT1             |                      |
| PA26      | MCDA2    | DAT2             |                      |
| PA27      | MCDA3    | DAT3             |                      |
| PA29      | MCCK     | CLK              |                      |
| PA28      | MCCDA    | CMD              |                      |

#### 4.2.5. CAN

The SAM4E Xplained Pro kit has CAN1 connected to the an Infineon TLE7250GVIOXUMA1 high speed CAN transceiver.

Table 4-10 CAN Connections on page 22 lists the I/O-lines connected to the CAN transceiver.

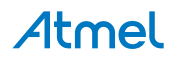

#### Table 4-10 CAN Connections

| SAM4E pin | Function | CAN function | Shared functionality |
|-----------|----------|--------------|----------------------|
| PC12      | CANRX1   | CAN RX       |                      |
| PC15      | CANTX1   | CAN TX       |                      |

#### 4.2.6. USB

The SAM4E Xplained Pro has a Micro-USB receptable for use with the SAM4E USB device module labeled "target usb" on the board. To be able to detect when a USB cable is connected, a GPIO (PE2) is used to detect the VBUS voltage on the connector.

Table 4-11 USB Connections on page 22 lists all I/O-lines connected to the USB connector.

|--|

| SAM4E pin | Function | USB function   | Shared functionality |
|-----------|----------|----------------|----------------------|
| PE2       | GPIO     | VBUS detection | EXT2 GPIO            |
| PB10      | DFSD_N   | USB D-         |                      |
| PB11      | DFSD_P   | USB D+         |                      |

#### 4.2.7. Crystals

The SAM4E Xplained Pro kit contains two crystals that can be used as clock sources for the SAM4E device. Each crystal has a cut-strap next to it that can be used to measure the oscillator safety factor. This is done by cutting the strap and adding a resistor across the strap. More information about oscillator allowance and safety factor can be found in the Atmel application note AVR4100: Selecting and testing 32kHz crystal oscillators for Atmel AVR microcontrollers.

#### Table 4-12 External 32.768kHz Crystal

| Pin on SAM4E | Function |
|--------------|----------|
| PA7          | XIN32    |
| PA8          | XOUT32   |

#### Table 4-13 External 12MHz Crystal

| Pin on SAM4E | Function |
|--------------|----------|
| PB9          | XIN      |
| PB8          | XOUT     |

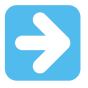

**Important:** Load capacitor calculation, selection and verification was done wrong in the design of the SAM4E Xplained Pro evaluation kit, see the errata section for more information.

#### **Related Links**

12MHz Crystal on page 26

#### 4.2.8. Mechanical Buttons

SAM4E Xplained Pro contains two mechanical buttons. One button is the RESET button connected to the SAM4E reset line and the other is a generic user configurable button. When a button is pressed it will

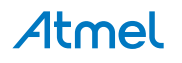

drive the I/O line to GND. Note that in order to read the button status the internal pull-up must be enabled on PA2.

#### Table 4-14 Mechanical Buttons

| Pin on SAM4E | Silkscreen text |
|--------------|-----------------|
| NRST         | RESET           |
| PA2          | SW0             |

#### 4.2.9. LED

There is one yellow LED available on the SAM4E Xplained Pro board that can be turned on and off. The LED can be activated by driving the connected I/O line to GND.

#### Table 4-15 LED Connections

| Pin on SAM4E | LED         |
|--------------|-------------|
| PD22         | Yellow LED0 |

#### 4.3. Embedded Debugger Implementation

SAM4E Xplained Pro contains an Embedded Debugger (EDBG) that can be used to program and debug the ATSAM4E16E using Serial Wire Debug (SWD). The Embedded Debugger also include a Virtual Com port interface over UART, an Atmel Data Gateway Interface over SPI and TWI and it monitors four of the SAM4E GPIOs. Atmel Studio can be used as a front end for the Embedded Debugger.

#### 4.3.1. Serial Wire Debug

The Serial Wire Debug (SWD) use two pins to communicate with the target. For further information on how to use the programming and debugging capabilities of the EDBG, see the EDBG User Guide.

#### Table 4-16 SWD Connections

| Pin on SAM4E | Function         |
|--------------|------------------|
| PB7          | SWD clock        |
| PB6          | SWD data         |
| PB5          | SWD trace output |
| PB12         | Erase            |

#### 4.3.2. Virtual COM Port

The Embedded Debugger act as a Virtual Com Port gateway by using one of the ATSAM4E16E UARTs. For further information on how to use the Virtual COM port, see Embedded Debugger on page 7.

#### Table 4-17 Virtual COM Port Connections

| Pin on SAM4E | Function              |
|--------------|-----------------------|
| PA9          | URXD0 (SAM4E RX line) |
| PA10         | UTXD0 (SAM4E TX line) |

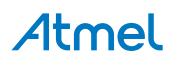

#### 4.3.3. Atmel Data Gateway Interface

The Embedded Debugger features an Atmel Data Gateway Interface (DGI) by using either a USART or TWI port. The DGI can be used to send a variety of data from the SAM4E to the host PC. For further information on how to use the DGI interface, see Embedded Debugger on page 7.

| Pin on SAM4E | Function |
|--------------|----------|
| PB0          | RXD0     |
| PB1          | TXD0     |
| PB13         | SCK0     |

#### Table 4-18 DGI Interface Connections when using USART

#### Table 4-19 DGI Interface Connections when using TWI

| Pin on SAM4E | Function         |
|--------------|------------------|
| PA3          | SDA (Data line)  |
| PA4          | SCL (Clock line) |

Four GPIO lines are connected to the Embedded Debugger. The EDBG can monitor these lines and time stamp pin value changes. This makes it possible to accurately time stamp events in the SAM4E application code. For further information on how to configure and use the GPIO monitoring features, see Embedded Debugger on page 7.

#### Table 4-20 GPIO Lines Connected to the EDBG

| Pin on SAM4E | Function |
|--------------|----------|
| PD27         | GPIO0    |
| PE3          | GPIO1    |
| PE4          | GPIO2    |
| PE2          | GPIO3    |

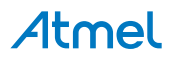

# 5. Kit Specific Data

One of the user pages in the EDBG is programmed with data specific to the SAM4E Xplained Pro. The data can be read through the I<sup>2</sup>C interface connected to the EDBG. For detailed information, see the **EDBG User Guide**. All data is stored as little endian.

Table 5-1 MAC48Register, Offset: 0x00

| Name  | Description                         | Size [bits] |
|-------|-------------------------------------|-------------|
| MAC48 | Unique address assigned to the kit. | 48          |

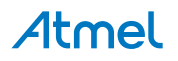

# 6. Hardware Revision History and Known Issues

# 6.1. Identifying Product ID and Revision

The revision and product identifier of Xplained Pro boards can be found in two ways; either through Atmel Studio or by looking at the sticker on the bottom side of the PCB.

By connecting an Xplained Pro MCU board to a computer with Atmel Studio running, an information window will pop up. The first six digits of the serial number, which is listed under kit details, contain the product identifier and revision. Information about connected Xplained Pro extension boards will also appear in the Atmel Kit's window.

The same information can be found on the sticker on the bottom side of the PCB. Most kits will print the identifier and revision in plain text as A09-nnnn\rr, where nnnn is the identifier and rr is the revision. Boards with limited space have a sticker with only a QR-code, which contains a serial number string.

The serial number string has the following format:

"nnnnrrsssssssss" n = product identifier r = revision s = serial number

The product identifier for SAM4E Xplained Pro is A09-2081.

# 6.2. Revision 3

Revision 3 is the initially released revision.

#### 6.2.1. 12MHz Crystal

The calculation, selection, and verification of the external load capacitors C317 and C318 for the onboard 12MHz crystal was done wrong in design phase of the SAM4E Xplained Pro evaluation kit. The capacitors mounted on the board are 6.8pF, while they should have been 18pF. The difference in capacitance will cause the frequency generated by the crystal to be ~500Hz (~44ppm) too high.

**Fix/Workaround:** Replace C317 and C318 with 18pF capacitors.

# Load capacitance calculation $C_{crystal} = 20pF$ (crystal datasheet), $C_L = 9.5pF$ (SAM4E datasheet), $C_{PCB} = 2.0pF$ (estimate) $C = 2 \times (C_{crystal} - C_L - C_{PCB})$ $C = 2 \times (20pF - 9.5pF - 2.0pF)$ C = 17pFDesign selection: C = 18pF

# Atmel

The selected 12MHz crystal *FQ5032B-12-C-C-C200-1* has a load of 20pF, this is outside the recommended range of 12.5pF to 17.5pF in the ATSAM4E16E datasheet. Using a crystal with loads outside the recommended range can cause instability when operating the device close to maximum/ minimum parameters for supply voltage and temperature.

**Fix/Workaround:** None, any new design should select a crystal within the limits specified in the datasheet.

Related Links Crystals on page 22

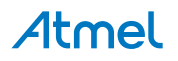

# 7. Appendix

### 7.1. Getting Started with IAR

IAR Embedded Workbench<sup>®</sup> for ARM<sup>®</sup> is a proprietary high efficiency compiler not based on GCC. Programming and debugging of Xplained Pro kits are supported in IAR<sup>™</sup> Embedded Workbench for ARM using the common CMSIS-DAP interface. Some initial settings have to be set up in the project to get the programming and debugging to work.

The following steps will explain how to get your project ready for programming and debugging:

- 1. Make sure you have opened the project you want to configure. Open the **OPTIONS** dialog for the project.
- 2. In the category **General Options**, select the **Target** tab. Select the device for the project or, if not listed, the core of the device.
- 3. In the category **Debugger**, select the **Setup** tab. Select **CMSIS DAP** as the driver.
- 4. In the category **Debugger**, select the **Download** tab. Check the check box for **Use flash loader(s)** option.
- 5. In the category **Debugger > CMSIS DAP**, select the **Setup** tab. Select **System (default)** as the reset method.
- In the category Debugger > CMSIS DAP, select the JTAG/SWD tab. Select SWD as the interface and optionally select the SWD speed.

#### Figure 7-1 Select Target Device

| Category:         Seneral Options         Runtime Checking         C/C++ Compiler         Assembler         Output Converter         Custom Build         Build Actions         Linker         Debugger         Simulator         Angel         CMSIS DAP         GDB Server         IAR ROM-monitor         I-jet/JTAGjet         J-Linkk         Ti Stellaris         Macraigor         PE micro         RDI         ST-LINK | Options for node "Getting                                                                                                    | g_Started_IAR_and_Xplained_Pro"                                                                                                    |
|----------------------------------------------------------------------------------------------------|----------------------------------------------------------------------------------------------------|----------------------------------------------------------------------------------------------------|
| Anger<br>CMSIS DAP<br>GDB Server<br>IAR ROM-monitor<br>I-jet/JTAGjet<br>J-Link/J-Trace<br>TI Stellaris<br>Macraigor<br>PE micro<br>RDI<br>ST-LINK<br>Thick Decima                                                                                                    | Category:<br>General Options<br>Runtime Checking<br>C/C++ Compiler<br>Assembler<br>Output Converter<br>Custom Build<br>Build Actions<br>Linker<br>Debugger<br>Simulator<br>Assed            | Target       Output       Library Configuration       Library Options       MISRA-C:200         Processor variant       Ocre       ARM7TDMI       Image: Core Core Core Core Core Core Core Core |
|                                                                                                    | Angen<br>CMSIS DAP<br>GDB Server<br>IAR ROM-monitor<br>I-jet/JTAGjet<br>J-Link/J-Trace<br>TI Stellaris<br>Macraigor<br>PE micro<br>RDI<br>ST-LINK<br>Third-Party Driver<br>XDS 100/200/ICDI | Endian mode FPU<br>© Little<br>© Big<br>@ BE32<br>© BE8                                                                                                    |

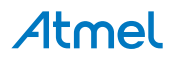

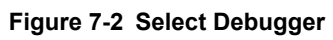

| ategory:         | Factory Settings                                      |
|------------------|-------------------------------------------------------|
| Runtime Checking |                                                       |
| C/C++ Compiler   |                                                       |
| Assembler        | Setup Download Images Extra Options Multicore Plugins |
| Output Converter |                                                       |
| Custom Build     | W Run to                                              |
| Linker           | CMSIS DAP   main                                      |
| Debugger         | Setup macros                                          |
| Simulator        | Use macro file(s)                                     |
| Angel            |                                                       |
| CMSIS DAP        |                                                       |
| GDB Server       |                                                       |
| IAR ROM-monitor  |                                                       |
| I-jet/JTAGjet    | Device description file                               |
| J-Link/J-Trace   | Current de defende                                    |
| TI Stellaris     |                                                       |
| Macraigor        | \$TOOLKIT_DIR\$\CONFIG\debugger\Atmel\ATSAMD21J18A.(  |
| PE micro         |                                                       |
| RDI              |                                                       |
| ST-LINK          |                                                       |
|                  |                                                       |

Figure 7-3 Configure Flash Loader

| Catagory                                                                                                    |                                                                                                    |
|----------------------------------------------------------------------------------------------------|----------------------------------------------------------------------------------------------------|
| General Options<br>Runtime Checking<br>C/C++ Compiler<br>Assembler<br>Output Converter<br>Custom Build<br>Build Actions<br>Linker<br>Debugger<br>Simulator<br>Angel<br>CMSIS DAP<br>GDB Server<br>IAR ROM-monitor<br>I-jet/JTAGjet<br>J-Link/J-Trace<br>TI Stellaris<br>Macraigor<br>PE micro<br>RDI<br>ST-LINK | Setup       Download       Images       Extra Options       Multicore       Plugins         Attach to running target       Verify download         Suppress download       Suppress download         Use flash loader(s)       Override default .board file         \$TOOLKIT_DIR\$\config\flashloader\Atmel\samd21j1          Edit       Edit |
| Third-Party Driver<br>XDS100/200/ICDI                                                                                                    | OK Cancel                                                                                                    |

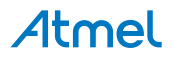

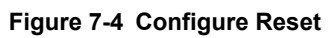

| Category:        |                            | Factory Settings |
|------------------|----------------------------|------------------|
| General Options  |                            |                  |
| Runtime Checking |                            |                  |
| Assembler        | Setup JTAG/SWD Breakpoints |                  |
| Output Converter | Reset                      |                  |
| Custom Build     | -<br>Suntam (dafa: #)      |                  |
| Build Actions    | System (derault)           |                  |
| Linker           | Duration: 300 ms Delay     | after: 200 ms    |
| Debugger         |                            |                  |
| Simulator        |                            |                  |
|                  |                            |                  |
| GDB Server       |                            |                  |
| IAR ROM-monitor  |                            |                  |
| I-jet/JTAGjet    |                            |                  |
| J-Link/J-Trace   |                            |                  |
| TI Stellaris     | Log communication          |                  |
| Macraigor        |                            |                  |
| PE micro         | SPRUJ_DIRS\cspycomm.log    | 411              |
| RDI              |                            |                  |
| IND I            |                            |                  |

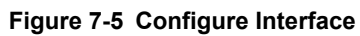

| Lategory:<br>General Options                                                                                                    |                                               |          | Factory Settings                                                                                                    |
|----------------------------------------------------------------------------------------------------|-----------------------------------------------|----------|----------------------------------------------------------------------------------------------------|
| Runtime Checking<br>C/C++ Compiler<br>Assembler                                                                                                    | Setup                                         | JTAG/SWD | Breakpoints                                                                                                    |
| Output Converter<br>Custom Build<br>Build Actions<br>Linker<br>Debugger<br>Simulator<br>Angel<br>CMSIS DAP<br>GDB Server<br>IAR ROM-monitor<br>I-jet/JTAGjet<br>J-Link/J-Trace<br>TI Stellaris<br>Macraigor | Probe config<br>auto<br>From file<br>Explicit |          | Probe configuration file Override default CPU: Select                                                                                         |
|                                                                                                    | Interface<br>JTAG<br>SWD<br>JTAG/SWD speed    |          | Explicit probe configuration Multi-target debug system Target number (TAP or Multidrop ID): Target with multiple CPUs CPU number on target: 0 |

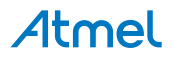

# 8. Document Revision History

| Doc. rev. | Date    | Comment                                                         |
|-----------|---------|-----------------------------------------------------------------|
| 42216C    | 09/2015 | Updated ERRATA about 12MHz crystal.                             |
| 42216B    | 09/2015 | Added ERRATA about 12MHz crystal and IAR getting started guide. |
| 42216A    | 02/2013 | Initial document release.                                       |

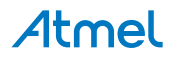

# 9. Evaluation Board/kit Important Notice

This evaluation board/kit is intended for use for **FURTHER ENGINEERING, DEVELOPMENT, DEMONSTRATION, OR EVALUATION PURPOSES ONLY.** It is not a finished product and may not (yet) comply with some or any technical or legal requirements that are applicable to finished products, including, without limitation, directives regarding electromagnetic compatibility, recycling (WEEE), FCC, CE or UL (except as may be otherwise noted on the board/kit). Atmel supplied this board/kit "AS IS," without any warranties, with all faults, at the buyer's and further users' sole risk. The user assumes all responsibility and liability for proper and safe handling of the goods. Further, the user indemnifies Atmel from all claims arising from the handling or use of the goods. Due to the open construction of the product, it is the user's responsibility to take any and all appropriate precautions with regard to electrostatic discharge and any other technical or legal concerns.

EXCEPT TO THE EXTENT OF THE INDEMNITY SET FORTH ABOVE, NEITHER USER NOR ATMEL SHALL BE LIABLE TO EACH OTHER FOR ANY INDIRECT, SPECIAL, INCIDENTAL, OR CONSEQUENTIAL DAMAGES.

No license is granted under any patent right or other intellectual property right of Atmel covering or relating to any machine, process, or combination in which such Atmel products or services might be or are used.

#### Mailing Address:

Atmel Corporation 1600 Technology Drive San Jose, CA 95110 USA

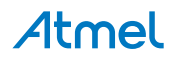

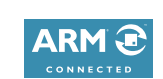

# Atmel Enabling Unlimited Possibilities

Atmel Corporation

1600 Technology Drive, San Jose, CA 95110 USA

T: (+1)(408) 441.0311

F: (+1)(408) 436.4200 | www.atmel.com

f 🔰 in 8 🖸 W

© 2015 Atmel Corporation. / Rev.: Atmel-42216C-SAM4E-Xplained-Pro User Guide-09/2015

Atmel<sup>®</sup>, Atmel logo and combinations thereof, Enabling Unlimited Possibilities<sup>®</sup>, AVR<sup>®</sup>, and others are registered trademarks or trademarks of Atmel Corporation in U.S. and other countries. Microsoft<sup>®</sup>, Windows<sup>®</sup>, and Windows Vista<sup>®</sup> are registered trademarks of Microsoft Corporation in U.S. and or other countries. ARM<sup>®</sup> is a registered trademark of ARM Ltd. Other terms and product names may be trademarks of others.

DISCLAIMER: The information in this document is provided in connection with Atmel products. No license, express or implied, by estoppel or otherwise, to any intellectual property right is granted by this document or in connection with the sale of Atmel products. EXCEPT AS SET FORTH IN THE ATMEL TERMS AND CONDITIONS OF SALES LOCATED ON THE ATMEL WEBSITE, ATMEL ASSUMES NO LIABILITY WHATSOEVER AND DISCLAIMS ANY EXPRESS, IMPLIED OR STATUTORY WARRANTY RELATING TO ITS PRODUCTS INCLUDING, BUT NOT LIMITED TO, THE IMPLIED WARRANTY OF MERCHANTABILITY, FITNESS FOR A PARTICULAR PURPOSE, OR NON-INFRINGEMENT. IN NO EVENT SHALL ATMEL BE LIABLE FOR ANY DIRECT, INDIRECT, CONSEQUENTIAL, PUNITIVE, SPECIAL OR INCIDENTAL DAMAGES (INCLUDING, WITHOUT LIMITATION, DAMAGES FOR LOSS AND PROFITS, BUSINESS INTERRUPTION, OR LOSS OF INFORMATION) ARISING OUT OF THE USE OR INABILITY TO USE THIS DOCUMENT, EVEN IF ATMEL HAS BEEN ADVISED OF THE POSSIBILITY OF SUCH DAMAGES. Atmel makes no representations or warranties with respect to the accuracy or completeness of the contents of this document and reserves the right to make changes to specifications and products descriptions at any time without notice. Atmel does not make any commitment to update the information contained herein. Unless specifically provided otherwise, Atmel products are not suitable for, and shall not be used in, automotive applications. Atmel products are not intended, authorized, or warranted for use as components in applications intended to support or sustain life.

SAFETY-CRITICAL, MILITARY, AND AUTOMOTIVE APPLICATIONS DISCLAIMER: Atmel products are not designed for and will not be used in connection with any applications where the failure of such products would reasonably be expected to result in significant personal injury or death ("Safety-Critical Applications") without an Atmel officer's specific written consent. Safety-Critical Applications include, without limitation, life support devices and systems, equipment or systems for the operation of nuclear facilities and weapons systems. Atmel products are not designed nor intended for use in military or aerospace applications unless specifically designated by Atmel as military-grade. Atmel products are not designed nor intended for use in automotive applications unless specifically designated by Atmel as military-grade.

# **Mouser Electronics**

Authorized Distributor

Click to View Pricing, Inventory, Delivery & Lifecycle Information:

Microchip: ATSAM4E-XPRO